## <u>F-Searchで文献らくらく入手!</u>

データベースで検索した論文の入手方法を確認するには「F-Search」が便利です。 利用できる電子ジャーナルや冊子体を確認できます。所蔵がない場合は学外から の取り寄せも可能です。(学外からの取寄せは有料) データベースの検索結果に表示される **F-Search** から利用できます。

※学外から利用する場合、リモートアクセスでアイコンが表示されるようになります。

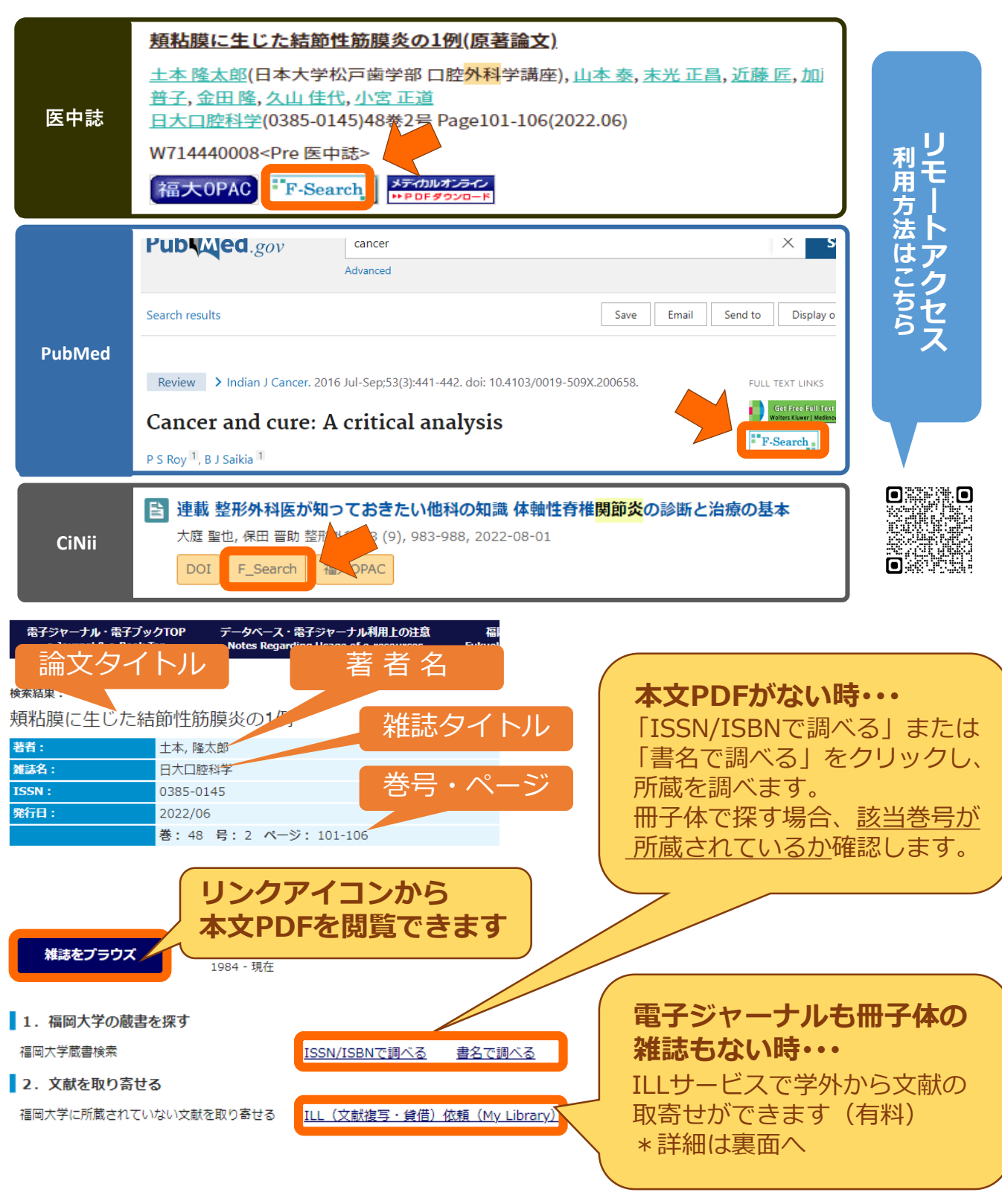

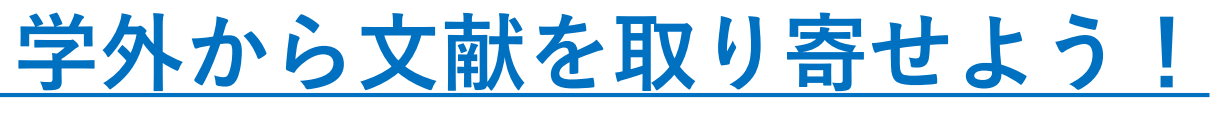

## F-Searchの「ILL(文献複写・貸借)依頼」をクリックし、 MyLibraryに福大IDでログインする MyLibraryログイン Action (Action of the first of the first of the fir

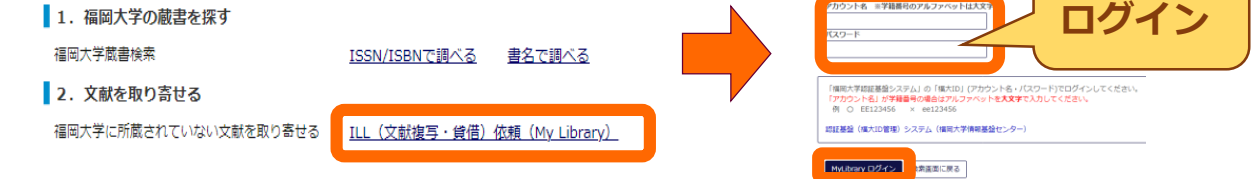

## ログイン後、【申込にあたっての注意事項】【著作権について】を 必ず読み「同意します」をチェックして「次へ」をクリック 以下の画面で必要事項を入力、または選択する

| 申込方法                                                                                                    | ② 文献復写 ○ 現物貸借                             |                                                                             |
|----------------------------------------------------------------------------------------------------|-------------------------------------------|-----------------------------------------------------------------------------|
| 受取館室を選択してください。                                                                                                    |                                           |                                                                             |
| 受取館室 必須                                                                                                    | 医学部分館 🖌                                   | 送付方法で「速達」が選択                                                                |
| 連絡先を指定してください。                                                                                                    |                                           |                                                                             |
| E-mail                                                                                                    |                                           |                                                                             |
| ି ଅଲି                                                                                                    |                                           | <b>0)07</b> (° 9                                                            |
| 複写種別を選択してください。                                                                                                    |                                           | (速達料金が掛かります)                                                                |
| <b>崔写種別 必須</b>                                                                                                    | <b>モノクロ ~</b>                             |                                                                             |
|                                                                                                    |                                           |                                                                             |
| 依頼の範囲を選択してください。                                                                                                    |                                           |                                                                             |
| 依頼の範囲を選択してください。<br>依頼の範囲 必須                                                                                                    | ■内まで ▼                                    |                                                                             |
| 依頼の範囲を選択してください。<br>依頼の範囲                                                                                                    | 国内支で ~                                    |                                                                             |
| 依頼の範囲を選択してください。<br>依頼の範囲 (25四)<br>送付方法を選択してください。<br>送付方法                                                                                                 | 国内まで ><br>鄙便 >                            |                                                                             |
| 依頼の範囲を選択してください。<br>依頼の範囲<br>返付方法を選択してください。<br>送付方法                                                                                                    | 国内末で マ<br>郵便 マ<br>(1) 四佐                  | F-Search: 経由で申込むと                                                           |
| 依頼の範囲を選択してください。<br>依頼の範囲 (2013)<br>这付方法を選択してください。<br>送付方法                                                                                                | alpare ><br>副標 ><br>省略                    | F-Search: 経由で申込むと<br>文献情報が自動入力され                                            |
| 依頼の範囲を選択してください。<br>体験の範囲 必須<br>送付方法を選択してください。<br>送付方法<br>響号・論文情報                                                                                         | 国内まで >                                    | *F-Search: 経由で申込むと<br>文献情報が自動入力され<br>て便利です                                  |
| <ul> <li>依頼の範囲を選択してください。</li> <li>依頼の範囲 (必須)</li> <li>送付方法を選択してください。</li> <li>送付方法</li> <li>運号・法文信報</li> <li>響号 (必須)</li> </ul>                          | 國內京で ><br>환度                              | F-Search: 経由で申込むと<br>文献情報が自動入力され<br>て便利です                                   |
| <ul> <li>依頼の範囲を選択してください。</li> <li>依頼の範囲</li> <li>返付方法を選択してください。</li> <li>送付方法</li> <li>翌号・提次信報</li> <li>零号・違次信報</li> <li>零号 必須</li> <li>年次 必須</li> </ul> | 國內京で >                                    | <sup>** F-Search</sup> :経由で申込むと<br>文献情報が自動入力され<br>て便利です<br>※F-Searchについては裏面 |
| <ul> <li>依頼の範囲を選択してください。</li> <li>依頼の範囲を選択してください。</li> <li>送付方法を選択してください。</li> <li>送付方法</li> <li>置号・議文信報</li> <li>零号 必須</li> <li>ページ 変須</li> </ul>       | ■内京で マ ●●●●●●●●●●●●●●●●●●●●●●●●●●●●●●●●●● | F-Search: 経由で申込むと<br>文献情報が自動入力され<br>て便利です<br>※F-Searchについては裏面               |

③ 必要事項をすべて入力したら「次へ」をクリック 入力情報を確認して、間違いがなければ「申込を確定する」をクリック

| ILL(文献複写・貸借)依頼                                                        |                    |  |
|-----------------------------------------------------------------------|--------------------|--|
| 申込内容は「申込状況照会」から確認できます。                                                | ILL甲込力法の<br>詳細はこちら |  |
| <u>БА</u>                                                             |                    |  |
| 文献確写・現物費借依頼の申込を受付しました。<br>(申込器号: ●●●●●●●●●●●●●●●●●●●●●●●●●●●●●●●●●●●● |                    |  |
| 申込状況照会へ」                                                              |                    |  |

この画面が表示されたら申込み完了!